## WUALA SYNC

Sync will automatically update a Wuala folder on multiple computers, giving local access to files stored in the cloud. Follow the directions below to choose one or more shares on your LaCie professional server to sync on Wuala. Wuala will then upload all data on that share to your online account. From that point, the sync folder is ready to sync with other computers. To add the share as a local folder to other systems, log onto your Wuala account from computers within the network or in remote locations. The first time another computer logs on, you will see a prompt asking if you wish to add the sync folder(s) to it.

Once the share is downloaded to a computer, all data added to the folder will be available, no matter if file were copied locally or from other computers tied together via sync. All new data information (new files, updated files, deleted files, etc.) automatically uploads to the share's corresponding folder stored on your Wuala online account. Each time a computer logs onto Wuala, the local folder will automatically look to the online account for updates to sync.

## SYNC SHARES ON THE SERVER

 Launch the Dashboard from a Windows workstation on the same network as your LaCie server. Start > All Programs > Windows Home Server 2011/Windows Storage Server 2008 R2 > Windows Home Server 2011 Dashboard/Windows Storage Server 2008 R2 Dashboard

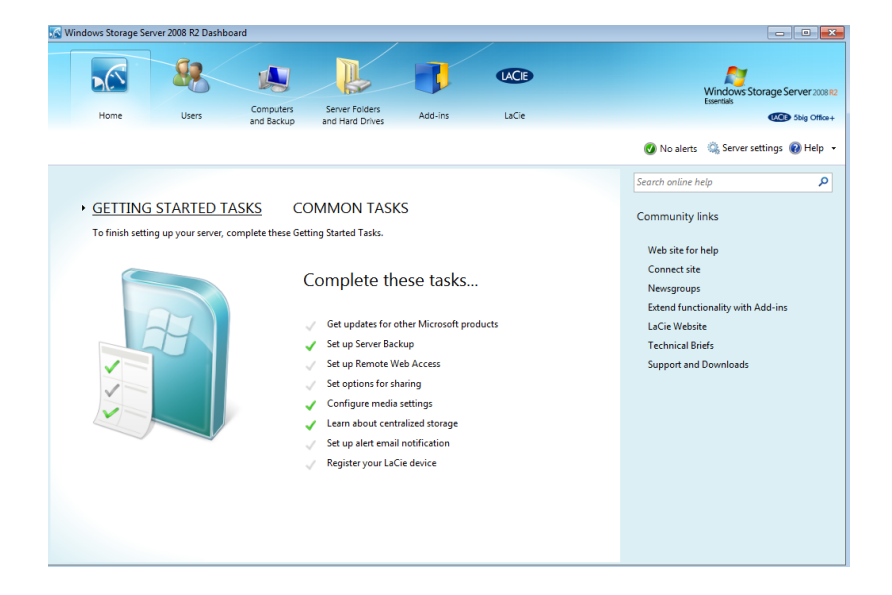

2. Select **LaCie** on the top of the Dashboard window then click on the **Wuala Online Storage** tab.

| 🔣 Windows S   | Storage Server 20 | 108 R2 Dashboard     |              |                                   |               |         |                                                                                                    |
|---------------|-------------------|----------------------|--------------|-----------------------------------|---------------|---------|----------------------------------------------------------------------------------------------------|
| но            | ome               | Users Computer       | ters<br>:kup | Server Folders<br>and Hard Drives | Add-ins       | LaCie   | Windows Storage Server 2008 R2<br>Exertise                                                              |
| Hardware      | e Monitoring      | Wuala Online Storag  | e            |                                   |               |         | 🔮 No alerts 🔍 Server settings 🔞 Help 👻                                                                  |
| Sata Position |                   | Name                 | Size         | SMART Status                      | SMART details |         | Hardware Settings                                                                                       |
| 1             | SAMSUNG HD        | 103SI ATA Device     | 931 (        | GB 🧭                              | Smart Ok      |         | Fan Behavior : Optimal                                                                                  |
| 2             | Hitachi HDT721    | 010SLA360 ATA Device | 931 (        | GB 🍼                              | Smart Ok      |         | Fan Speed : 881 RPM                                                                                     |
| 3             | SAMSUNG HD        | 103SI ATA Device     | 931 (        | GB 🍼                              | Smart Ok      |         |                                                                                                    |
| 4             | SAMSUNG HD        | 103SI ATA Device     | 931 (        | GB 🍼                              | Smart Ok      |         | Led Intensity : 7                                                                                       |
| 5             | SAMSUNG HD        | 103SI ATA Device     | 931 (        | 38                                | SmartOk       |         | Behavior after power outage : Off • UDB ports powered in Step mode UDB ART Binking enabled Cancel Apply |
|               |                   |                      |              |                                   |               | Refresh |                                                                                                    |

3. Go to **Tools > Sync Overview**.

| ie cuit view | Too | ls Help            |          |                 |                  |        |              |         |   |
|--------------|-----|--------------------|----------|-----------------|------------------|--------|--------------|---------|---|
| ) A II       |     | Downloads Overview | F6       |                 |                  | Search | in 5bigAdmin | ,       | 0 |
| 1 5bigAdmin  |     | Uploads Overview   | F7       | folder          |                  |        |              |         |   |
| 🔁 Docum      |     | Sync Overview      | Ctrl+F9  | Local Folder    |                  |        | Size         | Last Co | 6 |
| Photos       |     | Backup Overview    | Ctrl+F10 | C:\Users\Admini | strator\Pictures |        | 0 B          | 4:41 PM | 6 |
| Pictures     | 8   | Find Contacts      |          |                 |                  |        |              |         |   |
| Videos       | ~   | Find Groups        |          |                 | III              |        |              | F       | C |
|              |     | Ontions            | ,        |                 | Size             | Туре   |              | +       |   |
|              |     |                    |          |                 |                  |        |              |         |   |
|              |     |                    |          |                 |                  |        |              |         |   |

4. To mark a share for sync, click on the green button with the plus sign.

| Sync Overview Sync Sync You have 0 sync for | lders.                 |              | ę     |              |
|---------------------------------------------|------------------------|--------------|-------|--------------|
| Name                                        | Computer               | Local Folder | Size  | 0<br>0<br>11 |
| Select a sync fo                            | lder for more details. |              |       | <u>(8)</u>   |
| Pause Backup a                              | nd Sync                |              | Close | e            |

| 🕲 Sync Overview                   |                       |              |           |    |  |  |
|-----------------------------------|-----------------------|--------------|-----------|----|--|--|
| <b>Sync</b><br>You have 0 sync fo | lders.                |              | •         | •• |  |  |
| Name                              | Computer              | Local Folder | Size      |    |  |  |
| Select a sync fol                 | der for more details. |              |           |    |  |  |
| Pause Backup an                   | nd Sync               |              | <u>lo</u> | se |  |  |

5. You will be prompted to begin browsing for the share to sync. In this example, the shares are in the folder called **Administrator**, which is the default name of the server administrator.

| Select folder                                    | ×         |
|--------------------------------------------------|-----------|
| Choose the local folder you want to synchronize. |           |
|                                                  |           |
| Desktop                                          |           |
|                                                  |           |
|                                                  |           |
|                                                  |           |
|                                                  |           |
|                                                  |           |
|                                                  |           |
|                                                  |           |
|                                                  |           |
|                                                  |           |
|                                                  |           |
|                                                  |           |
|                                                  |           |
|                                                  |           |
|                                                  |           |
| Folder: Desktop                                  |           |
|                                                  |           |
| Make New Folder                                  | OK Cancel |

6. Choose the share to sync.

| Select folder                                                                                                    | ۲. |
|----------------------------------------------------------------------------------------------------|----|
| Choose the local folder you want to synchronize.                                                                                                    |    |
|                                                                                                    |    |
| 🧮 Desktop                                                                                                    | ]  |
| b 📜 Libraries                                                                                                    |    |
| Þ 🔣 Homegroup                                                                                                    |    |
| Administrator                                                                                                    |    |
| 4 🖳 Computer                                                                                                    |    |
| ▷ 💼 Windows (C:)                                                                                                    |    |
| Data (D:)                                                                                                    |    |
| ▷ 💼 Data 2 (E:)                                                                                                    |    |
| 4 💼 Data 3 (F:)                                                                                                    |    |
| A BerverFolders                                                                                                    |    |
| Marketing                                                                                                    |    |
| Music                                                                                                    |    |
| Pictures                                                                                                    |    |
| Videos                                                                                                    |    |
| ▷ 🕎 Wuala-9f1bd69640d (\\WUALA_BY_LACIE) (W:)                                                                                                    |    |
| In the second second s |    |
|                                                                                                    | 1  |
| Folder: Marketing                                                                                                    |    |
| Make New Folder OK Cancel                                                                                                    | 1  |
|                                                                                                    | щ  |

7. Click **OK** to confirm the *New Sync*.

| 🥨 New Sync                        |                                                    |    | <b>-X</b> -                    |
|-----------------------------------|----------------------------------------------------|----|--------------------------------|
| New Sync<br>Choose a folder to    | synchronize.                                       |    | W                              |
| Local folder:<br>Folder in Wuala: | F:\ServerFolders\Marketing<br>/5bigAdmin/Marketing |    | Select folder<br>Select folder |
|                                   |                                                    | ОК | Cancel                         |

8. Add another share to sync or select **Close** to exit.

| Name                   | Computer         | Local Folder | Size |   |
|------------------------|------------------|--------------|------|---|
| 🛷 Marketing            | 1 Computers      |              | 0 B  |   |
|                        |                  |              |      |   |
|                        |                  |              |      | - |
|                        |                  |              |      |   |
|                        |                  |              |      |   |
| Select a sync folder f | or more details. |              |      |   |

The folder will be uploaded to your Wuala account. You can now log into Wuala from any computer on the network or at a remote location to sync the share as a local folder.

## SYNC SHARES ON A COMPUTER

The directions below assume that you have created a sync folder according the instructions in <u>Sync Shares on</u> the <u>Server</u>

- 1. Open your Wuala account using the Wuala application. See <u>Accessing Your Wuala Account</u> for details on downloading and launching the Wuala application.
- 2. Enter your Wuala Name and Password then click **Sign in**.

|                         | Wuala – Sign In  |                |  |  |  |  |  |
|-------------------------|------------------|----------------|--|--|--|--|--|
| Sign in to Wuala        | Sign in to Wuala |                |  |  |  |  |  |
| Enter your name and you | ir password.     |                |  |  |  |  |  |
|                         |                  |                |  |  |  |  |  |
| Name:                   |                  |                |  |  |  |  |  |
| Password:               |                  |                |  |  |  |  |  |
|                         | Remember pass    | word           |  |  |  |  |  |
| Create a new account    |                  | Password hint  |  |  |  |  |  |
|                         |                  | Cancel Sign in |  |  |  |  |  |
|                         |                  |                |  |  |  |  |  |
|                         | Wuala – Sign I   | n              |  |  |  |  |  |
| Sign in to Wuala        |                  |                |  |  |  |  |  |
| Enter your name and you | ir password.     | v              |  |  |  |  |  |
| Nama                    | This Advanta     |                |  |  |  |  |  |
| Name.                   | SbigAdmin        |                |  |  |  |  |  |
| Passworu.               | Bemember pas     | sword          |  |  |  |  |  |
|                         | C nemenizer pas  |                |  |  |  |  |  |
| Create a new account    |                  | Password hint  |  |  |  |  |  |
|                         |                  | Cancel Sign in |  |  |  |  |  |

3. Your Wuala account will appear. Without taking any action, a prompt will ask you to select the folders to synchronize with the computer.

| h                                                                      |                                                                    |                               |                            | Q Search in SbigAdmin                | 8             |                |
|------------------------------------------------------------------------|--------------------------------------------------------------------|-------------------------------|----------------------------|--------------------------------------|---------------|----------------|
|                                                                        |                                                                    |                               |                            | (4                                   |               |                |
| 5bigAdmin<br>Documents                                                 |                                                                    |                               |                            |                                      |               |                |
| Marketing                                                              |                                                                    |                               |                            |                                      |               |                |
| Photos                                                                 |                                                                    | \$                            |                            |                                      |               |                |
| Videos                                                                 | Documents                                                          | Marketing                     | Music                      | Photos                               |               |                |
|                                                                        |                                                                    | _                             |                            |                                      |               |                |
|                                                                        |                                                                    |                               |                            |                                      |               |                |
|                                                                        | •                                                                  |                               |                            |                                      |               |                |
|                                                                        | Pictures                                                           | Videos                        |                            |                                      |               |                |
|                                                                        |                                                                    |                               |                            |                                      | 1             |                |
|                                                                        |                                                                    |                               |                            |                                      |               |                |
|                                                                        |                                                                    |                               |                            |                                      |               |                |
|                                                                        |                                                                    |                               |                            |                                      |               |                |
|                                                                        |                                                                    |                               |                            |                                      |               |                |
|                                                                        |                                                                    |                               |                            |                                      |               |                |
|                                                                        |                                                                    |                               |                            |                                      |               |                |
|                                                                        |                                                                    |                               |                            |                                      |               |                |
|                                                                        |                                                                    |                               |                            |                                      |               |                |
|                                                                        |                                                                    |                               |                            |                                      |               |                |
| t 0 B/s ♣ 0 B/s 7 iter                                                 | 15                                                                 |                               | 0 8                        | B of 102 GB used (get more) 5big     | Admin Anitial | view at launch |
|                                                                        | New :                                                              | synchroniza                   | tions                      |                                      |               |                |
|                                                                        | 6d                                                                 |                               |                            |                                      |               |                |
| ew sync folders                                                        | found                                                              |                               |                            |                                      |               |                |
|                                                                        |                                                                    |                               |                            |                                      | $\sim$        |                |
|                                                                        |                                                                    |                               |                            |                                      |               |                |
|                                                                        |                                                                    |                               |                            |                                      |               |                |
| There are 1 sync f<br>computer. Select t                               | olders in Wuala<br>he folders you                                  | which have n<br>want to synch | ot been syn<br>ronize with | chronized with thi<br>this computer. | s             |                |
| There are 1 sync f<br>computer. Select t                               | olders in Wuala<br>he folders you<br>/Marketing                    | which have n<br>want to synch | ot been syn<br>ronize with | chronized with thi<br>this computer. | s             |                |
| There are 1 sync f<br>computer. Select t                               | olders in Wuala<br>he folders you<br>/Marketing<br>kinazy/Marketii | which have n<br>want to synch | ot been syn<br>ronize with | Choose folder                        | s             |                |
| There are 1 sync f<br>computer. Select t<br>/5bigAdmin<br>/Users/dash  | olders in Wuala<br>he folders you<br>/Marketing<br>kinazy/Marketin | which have n<br>want to synch | ot been syn<br>ronize with | Choose folder                        | s             |                |
| There are 1 sync f<br>computer. Select t<br>/5bigAdmin<br>/Users/dash  | olders in Wuala<br>he folders you<br>/Marketing<br>kinazy/Marketin | which have n<br>want to synch | ot been syn<br>ronize with | Choose folder                        | s             |                |
| There are 1 sync f<br>computer. Select t<br>/5bigAdmin<br>/Users/dash  | olders in Wuala<br>he folders you<br>/Marketing<br>kinazy/Marketin | which have n<br>want to synch | ot been syn<br>ronize with | Choose folder                        | s             |                |
| There are 1 sync f<br>computer. Select t<br>/SbigAdmin<br>/Users/dash  | olders in Wuala<br>he folders you<br>/Marketing<br>kinazy/Marketin | which have n<br>want to synch | ot been syn<br>ronize with | Choose folder                        | 5             |                |
| There are 1 sync f<br>computer. Select t<br>/5bigAdmin<br>/Users/dash  | olders in Wuala<br>he folders you<br>/Marketing<br>kinazy/Marketin | which have n<br>want to synch | ot been syn<br>ronize with | Choose folder                        | 5             |                |
| There are 1 sync f<br>computer. Select t<br>/5bigAdmin<br>/Users/dash  | olders in Wuala<br>he folders you<br>/Marketing<br>kinazy/Marketin | which have n<br>want to synch | ot been syn<br>ronize with | Choose folder                        | 5             |                |
| There are 1 sync f<br>computer. Select t<br>/5bigAdmin<br>/Users/dash  | olders in Wuala<br>he folders you<br>/Marketing<br>kinazy/Marketin | which have n<br>want to synch | ot been syn<br>ronize with | Choose folder                        | 5             |                |
| There are 1 sync f<br>computer. Select t<br>/5bigAdmin<br>/Users/dash  | olders in Wuala<br>he folders you<br>/Marketing<br>kinazy/Marketin | which have n<br>want to synch | ot been syn<br>ronize with | Choose folder                        | 5             |                |
| There are 1 sync f<br>computer. Select t<br>/5bigAdmin<br>/Users/dash  | olders in Wuala<br>he folders you<br>/Marketing<br>kinazy/Marketin | which have n<br>want to synch | ot been syn<br>ronize with | Choose folder                        | 5             |                |
| There are 1 sync f<br>computer. Select t<br>/5bigAdmin<br>/Users/dash  | olders in Wuala<br>he folders you<br>/Marketing<br>kinazy/Marketin | which have n<br>want to synch | ot been syn<br>ronize with | Choose folder                        | 5             |                |
| There are 1 sync f<br>computer. Select t<br>/5bigAdmin<br>/Users/dash  | olders in Wuala<br>he folders you<br>/Marketing<br>kinazy/Marketin | which have n<br>want to synch | ot been syn<br>ronize with | Choose folder                        | 5             |                |
| There are 1 sync f<br>computer. Select t<br>/5bigAdmin<br>/Users/dash  | olders in Wuala<br>he folders you<br>/Marketing<br>kinazy/Marketin | which have n<br>want to synch | ot been syn<br>ronize with | Choose folder                        | 5             |                |
| There are 1 sync f<br>computer. Select t<br>/5bigAdmin<br>/Users/dash  | olders in Wuala<br>he folders you<br>/Marketing<br>kinazy/Marketin | which have n<br>want to synch | ot been syn<br>ronize with | Choose folder                        | 5             |                |
| There are 1 sync f<br>computer. Select t<br>/SbigAdmin<br>/Users/dash  | olders in Wuala<br>he folders you<br>/Marketing<br>kinazy/Marketin | which have n<br>want to synch | ot been syn<br>ronize with | Choose folder                        | 5             |                |
| There are 1 sync f<br>computer. Select t<br>/SbigAdmin<br>/Users/dash  | olders in Wuala<br>he folders you<br>/Marketing<br>kinazy/Marketin | which have n<br>want to synch | ot been syn<br>ronize with | Choose folder                        | 5             |                |
| There are 1 sync f<br>computer. Select t<br>/SbigAdmin<br>/Users/dash  | olders in Wuala<br>he folders you<br>/Marketing<br>kinazy/Marketin | which have n<br>want to synch | ot been syn<br>ronize with | Choose folder                        | 5             |                |
| There are 1 sync f<br>computer. Select t<br>/SbigAdmin<br>/Users/dash  | olders in Wuala<br>he folders you<br>/Marketing<br>kinazy/Marketin | which have n<br>want to synch | ot been syn<br>ronize with | Choose folder                        | 5             |                |
| There are 1 sync f<br>computer. Select t<br>//SbigAdmin<br>/Users/dash | olders in Wuala<br>he folders you<br>/Marketing<br>kinazy/Marketin | which have n<br>want to synch | ot been syn<br>ronize with | Choose folder                        | 5             |                |
| There are 1 sync f<br>computer. Select t<br>//SbigAdmin<br>/Users/dash | olders in Wuala<br>he folders you<br>/Marketing<br>kinazy/Marketin | which have n<br>want to synch | ot been syn<br>ronize with | Choose folder                        | 5             |                |
| There are 1 sync f<br>computer. Select t<br>//SbigAdmin<br>/Users/dash | olders in Wuala<br>he folders you<br>/Marketing<br>kinazy/Marketin | which have n<br>want to synch | ot been syn<br>ronize with | Choose folder                        | 5             |                |
| There are 1 sync f<br>computer. Select t<br>//SbigAdmin<br>/Users/dash | olders in Wuala<br>he folders you<br>/Marketing<br>kinazy/Marketin | which have n<br>want to synch | ot been syn<br>ronize with | Choose folder                        | 5             |                |
| There are 1 sync f<br>computer. Select t<br>//SbigAdmin<br>/Users/dash | olders in Wuala<br>he folders you<br>/Marketing<br>kinazy/Marketin | which have n<br>want to synch | ot been syn<br>ronize with | Choose folder                        | 5             |                |
| There are 1 sync f<br>computer. Select t<br>//SbigAdmin<br>/Users/dash | olders in Wuala<br>he folders you<br>/Marketing<br>kinazy/Marketin | which have n<br>want to synch | ot been syn<br>ronize with | Choose folder                        | 5             |                |
| There are 1 sync f<br>computer. Select t<br>//SbigAdmin<br>/Users/dash | olders in Wuala<br>he folders you<br>/Marketing<br>kinazy/Marketin | which have n<br>want to synch | ot been syn<br>ronize with | Choose folder                        | 5             |                |
| here are 1 sync f<br>omputer. Select t<br>//SbigAdmin<br>/Users/dash   | olders in Wuala<br>he folders you<br>/Marketing<br>kinazy/Marketin | which have n<br>want to synch | ot been syn<br>ronize with | Choose folder                        | 5             |                |

4. To sync the folder to the computer, click on the check box. You can browse for a path to the sync folder.

| 00         | 🔿 😑 New synchron                                                                     | izations                                                           |
|------------|--------------------------------------------------------------------------------------|--------------------------------------------------------------------|
| New        | sync folders found                                                                   | W                                                                  |
| The<br>com | re are 1 sync folders in Wuala which hav<br>puter. Select the folders you want to sy | e not been synchronized with this<br>nchronize with this computer. |
|            | 5bigAdmin/Marketing                                                                  |                                                                    |
|            | /Users/dashkinazy/Marketing                                                          | Choose folder                                                      |
|            |                                                                                      |                                                                    |
|            |                                                                                      |                                                                    |
|            |                                                                                      |                                                                    |
|            |                                                                                      |                                                                    |
|            |                                                                                      |                                                                    |
|            |                                                                                      |                                                                    |
|            |                                                                                      |                                                                    |
|            |                                                                                      |                                                                    |
|            |                                                                                      |                                                                    |
|            |                                                                                      |                                                                    |
|            |                                                                                      | Cancel OK                                                          |

Click **OK** to exit. The folder begin to sync. Do not shut down the Wuala application during the sync.
 The sync folder will update automatically each time log onto Wuala.

## **DELETE THE SYNC**

You can unlink a folder from sync on any computer.

- 1. Launch Wuala on your server or computer. See <u>Accessing Your Wuala Account</u>.
- 2. Go to **Tools > Sync Overview**.

| Wuala Beta - 5b                                                  | igAd   | Imin: Pictures                                                                         |                        |          |                                              |                        |      |                   | _        |                          | x    |
|------------------------------------------------------------------|--------|----------------------------------------------------------------------------------------|------------------------|----------|----------------------------------------------|------------------------|------|-------------------|----------|--------------------------|------|
|                                                                  | 100    | Downloads Overvi                                                                       | erview F6<br>iew F7    |          |                                              |                        |      | Search in 5bigA   | dmin     | ş                        | >    |
| SbjaAdmin     Subacum     Music     Photos     Photos     Videos | a<br>a | Sync Overview<br>Backup Overvie<br>Find Contacts<br>Find Groups<br>Language<br>Options | Ctrl+F9<br>ew Ctrl+F10 | , folder | r<br>Local Folder<br>C:\Users\Administr<br>m | rator/Pictures<br>Size | Туре | Size              | •        | Last Co<br>4:41 Plv<br>* |      |
| 🥥 🏦 0 B/s 🖣                                                      | F O    | B/s                                                                                    |                        |          |                                              |                        | 0 B  | of 102 GB used (g | et more) | 5bigAdm                  | in 🔒 |

3. Click on the sync folder you wish to unlink.

| lame      | Computer                    | Local Folder                | Size     |
|-----------|-----------------------------|-----------------------------|----------|
| Marketing | 2 Computers                 | Estarrolati                 | 384.4 MB |
|           | 5bigOfficePlus (Id 1480934) | F:\ServerFolders\Marketing  |          |
|           | 🖋 david-ashkinazys-imac-2   | /Users/dashkinazy/Marketing |          |
|           |                             |                             |          |
|           |                             |                             |          |
|           |                             |                             |          |
|           |                             |                             |          |

4. Click on the red button with the minus symbol.

| 8                     | Sync Overview                                                   |                             |                             |          | ×  |  |  |
|-----------------------|-----------------------------------------------------------------|-----------------------------|-----------------------------|----------|----|--|--|
| S<br>Y                | <b>ync</b><br>'ou have 1 sync folders                           |                             |                             |          | \$ |  |  |
|                       | Name                                                            | Computer                    | Local Folder                | Size     | 0  |  |  |
|                       | 🔺 🔀 Marketing                                                   | 2 Computers                 |                             | 384.4 MB |    |  |  |
|                       |                                                                 | 5bigOfficePlus (Id 1480934) | F:\ServerFolders\Marketing  |          | -  |  |  |
|                       |                                                                 | ✓ david-ashkinazys-imac-2   | /Users/dashkinazy/Marketing |          |    |  |  |
|                       | Synchronization in progress. 139 files need to be synchronized. |                             |                             |          |    |  |  |
| Pause Backup and Sync |                                                                 |                             |                             |          |    |  |  |

5. A window will alert you to the consequences of unlinking the folder. Click **Yes** to unlink or **No** to maintain the sync.

| Unlink sync folder                                                                                                    | 83            |                |
|----------------------------------------------------------------------------------------------------|---------------|----------------|
| You are about to disable syncing 'Marketing' with this computer. Wuala<br>will stop syncing changes between your folder on this computer and<br>the associated folder on Wuala. Both folders will remain unchanged.<br>Do you wish to continue? |               |                |
| Yes No                                                                                                    | Unlink a      | lert - Windows |
| Unlink sync folder                                                                                                    |               |                |
| You are about to disable syncing<br>'Marketing' with this computer. Wuala will<br>stop syncing changes between your folder<br>on this computer and the associated<br>folder on Wuala. Both folders will remain<br>unchanged.                    |               |                |
| Do you wish to continue?                                                                                                    |               |                |
| No Yes                                                                                                    | )<br>Unlink a | lert - Mac     |